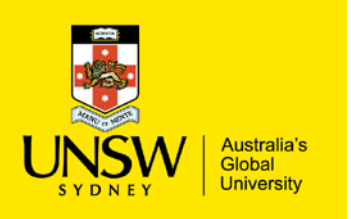

## Editing Email/Notification Setting

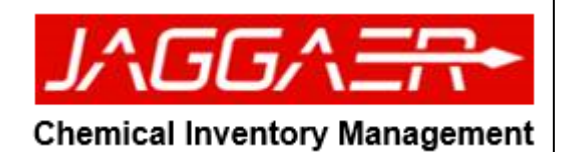

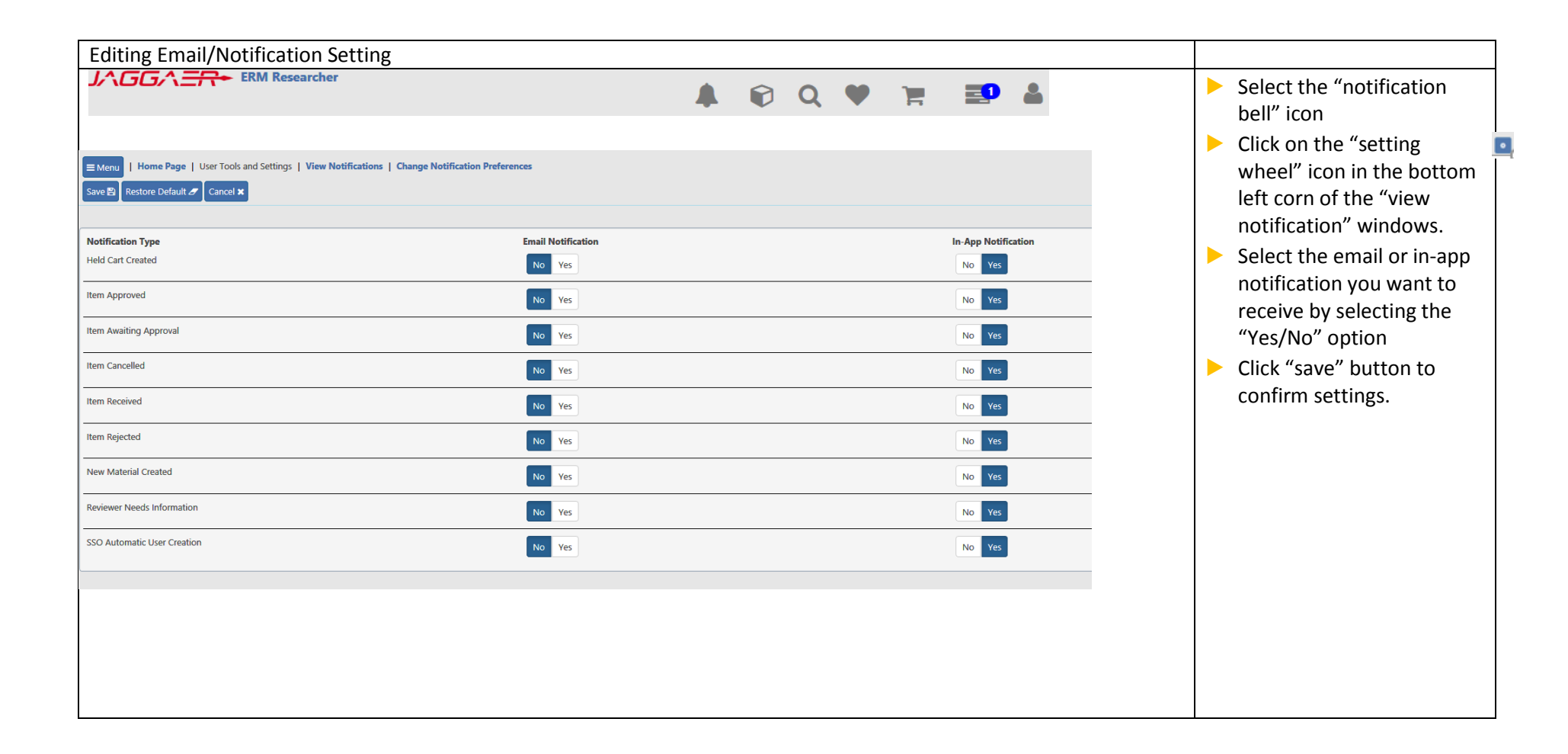

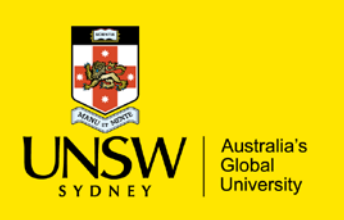

## Editing Email/Notification Setting

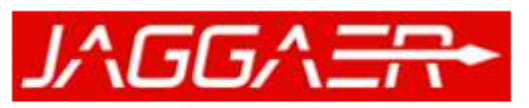

## **Chemical Inventory Management**

| A I I have foods and Settings   Many Mathematican |                                                                          | <br>Viewing Shopping Cart  |
|---------------------------------------------------|--------------------------------------------------------------------------|----------------------------|
| Mark As Read 49 Mark As New 74 Dekile Selected 1  | Filter., Type here                                                       | <br>Summary attachment.    |
| Data Control Notif                                | Scating Turus Subject                                                    |                            |
| +                                                 | sing Cart Submit You have submitted shopping cart Tuong00026898          |                            |
| + D 09/04/2018 1:18:28 PM Shoop                   | sing Cart Submit You have submitted shopping cart Tuong00026897          | Select "notification bell" |
| + 09/04/2018 1:15:21 PM Shoop                     | sing Cart Submit You have submitted shopping cart Tuong00026896          | icon                       |
| + C B 08/03/2018 11:57:49 AM Shopp                | ing Cart Submit You have submitted shopping cart Tuong00026895           |                            |
| +                                                 | ing Cart Submit You have submitted shopping cart Tuong00026894           | Clicking on the            |
| + D \$22/02/2018 12:05:46 PM \$hopp               | ing Cart Submit You have submitted shopping cart Tuong00026893           | "attachment" button will   |
| + C B 22/02/2018 11:11:17 AM Shopp                | ing Cart Submit You have submitted shopping cart Tuong00026892           |                            |
|                                                   | nom Iben Processed Storenoom Request Item Tunnol0026572 has been Closed. | generate a PDF file which  |
|                                                   |                                                                          | summarise your shopping    |
|                                                   |                                                                          |                            |
|                                                   |                                                                          | cart submission            |
|                                                   |                                                                          |                            |
|                                                   |                                                                          |                            |
|                                                   |                                                                          |                            |
|                                                   |                                                                          |                            |
|                                                   |                                                                          |                            |
|                                                   |                                                                          |                            |
|                                                   |                                                                          |                            |
|                                                   |                                                                          |                            |
|                                                   |                                                                          |                            |
|                                                   |                                                                          |                            |
|                                                   |                                                                          |                            |
|                                                   |                                                                          |                            |
|                                                   |                                                                          |                            |
|                                                   |                                                                          |                            |
|                                                   |                                                                          |                            |
|                                                   |                                                                          |                            |
|                                                   |                                                                          |                            |
|                                                   |                                                                          |                            |
|                                                   |                                                                          |                            |
|                                                   |                                                                          |                            |
|                                                   |                                                                          |                            |

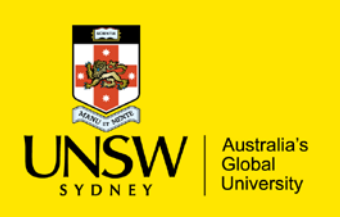

## Editing Email/Notification Setting

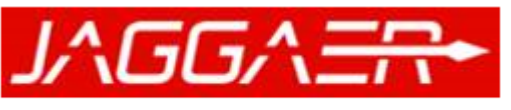

**Chemical Inventory Management** 

| Notification<br>Event            | Notification is generated when                                                                                                    | Notification is sent to the following users                                                                                                    |
|----------------------------------|----------------------------------------------------------------------------------------------------|----------------------------------------------------------------------------------------------------|
| Held Cart<br>Created             | A Held Cart is created                                                                                                    | Users with permission of "ERM Researcher<br>Tile Held Carts" (My Sites rule applies)                                                                                                    |
| Item Approved                    | An item has been approved                                                                                                    | Creator and Recipient of Shopping Cart.                                                                                                    |
| Item Awaiting<br>Approval        | A Shopping Cart has been submitted and at least one item requires an approval                                                                                                    | User with the permission to approve the item<br>(My Sites rule applies)<br>If a Held Cart is created because an approval<br>is needed, the user receives an "Item<br>Awaiting Approval" notification but not a<br>"Held Cart" notification. |
| Item Cancelled                   | An item has been explicitly closed or canceled from the Receiving Search page (please read the "Receiving" section for more information).                                                                                        | Creator and Recipient of Shopping Cart                                                                                                    |
| Item Received                    | An item has been either partially or fully received                                                                                                    | Creator and Recipient of Shopping Cart                                                                                                    |
| Item Rejected                    | An item requiring an approval has been rejected                                                                                                    | Creator and Recipient of Shopping Cart                                                                                                    |
| New Material<br>Created          | A new material has been automatically created through the request process                                                                                                    | Users with permission of "Edit All Materials"<br>(My Sites rule applies)                                                                                                    |
| Reviewer<br>Needs<br>Information | The logged in user has requested more information about a<br>Held Cart item. This notification is explicitly triggered<br>through the Edit Shopping Cart Item page. (This page is<br>currently not available for Type In Items). | Recipient of Shopping Cart                                                                                                    |
| SSO Automatic<br>User Created    | Within an SSO configuration, if a user is automatically created. Please read the "Infrastructure and Administration" section on how to configure ERM to automatically create new users.                                          | Users with permission "People Administration<br>Create/Edit All People"                                                                                                    |